#### Add new air conditioner device

Air conditioner need to be registered before using "Panasonic Comfort Cloud" app.

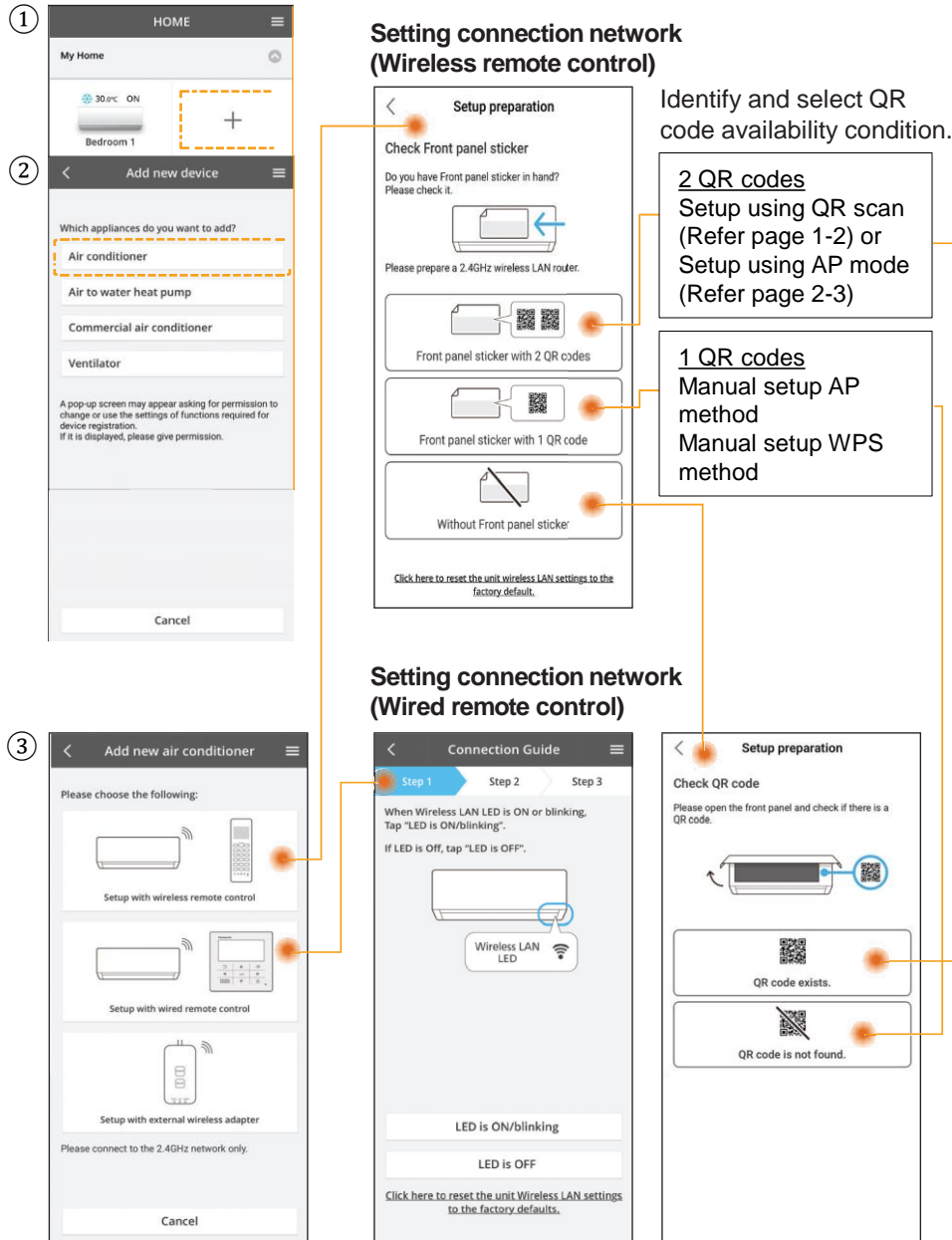

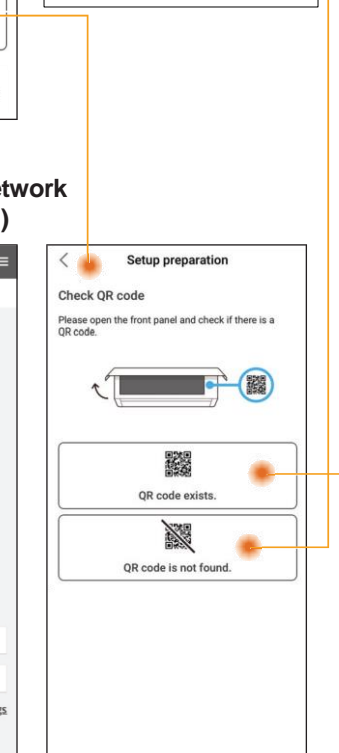

### Setting connection network (Wireless Remote Control) - (2QR code)

### Setup using QR scan

(1) Tap "Scan QR code".

(2) Scan in progress.

(3) Follow the screen instructions from the app. Tap "Next".

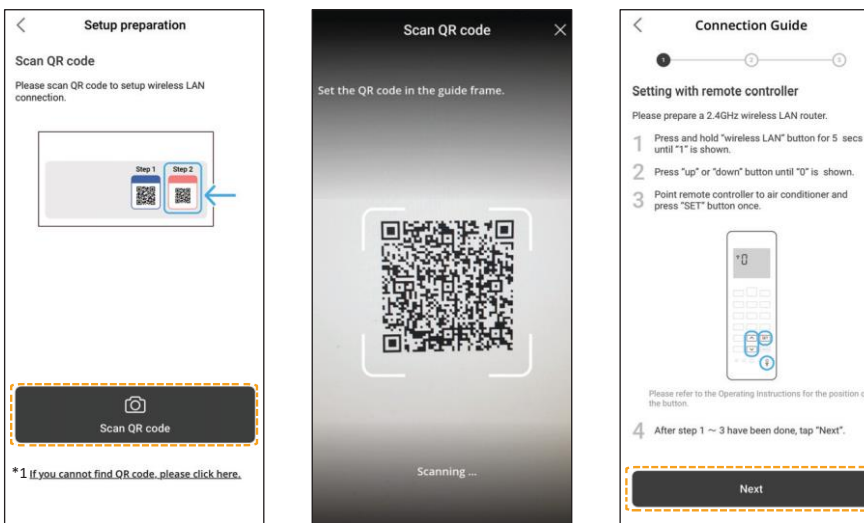

# (4) Connecting in progress. (5) Tap "Connect".

## (6) Select your router.

×

€ 3

? ₿

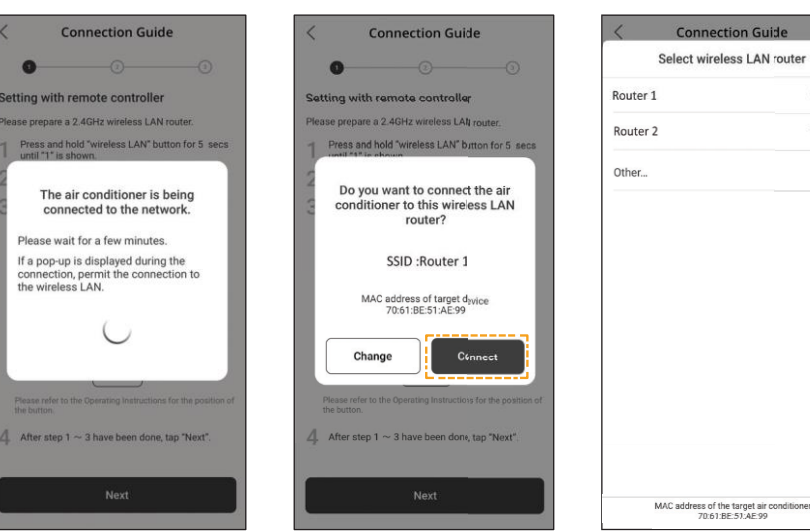

\*1 If QR scan is failed. Proceed to "Setup using AP mode". (Refer page 2-3)

## Setting connection network (Wireless Remote Control) - (2QR code)

## Setup using QR scan

# (7) Input router password. (8) Connection in progress. (9) Set a password. Connection Guide Router 1 0 Setting with remote controller Password Press and hold "wireless LAN" button for 5 The air conditioner is being connected to the network. Please wait for a few minutes. If a pop-up is displayed during the connection, permit the connection to the wireless LAN. ( 4. After step 1 ~ 3 have been done, tap "Next Cancel

-0

Start Using

### (10) Enter a name for the air conditioner.

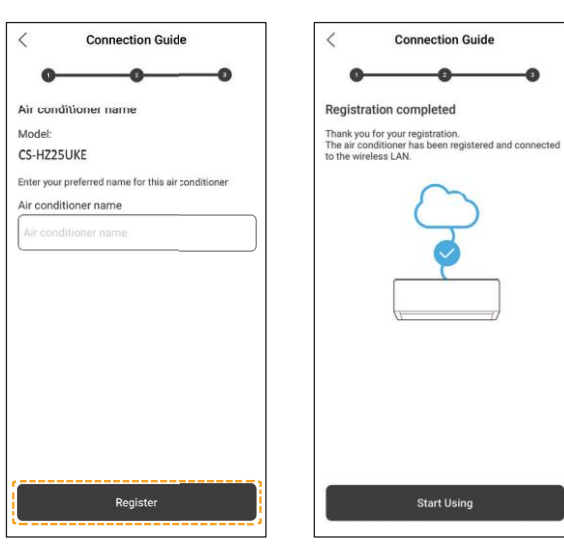

| < Connection Guide                                                          | < Connection Guice                                                                                                |
|-----------------------------------------------------------------------------|----------------------------------------------------------------------------------------------------|
| 0                                                                           | 000                                                                                                    |
| Setting with remote controller                                              | Device password settings                                                                                          |
| Please prepare a 2.4GHz wireless LAN router.                                | Model:                                                                                                    |
| 1 Press and hold "wireless LAN" button for 5 secs<br>until "1" is shown.    | CS-HZ25UKE                                                                                                    |
| The air conditioner is being connected to the network.                      | Input the password to complete the registration.<br>Password must be 8-15 characters with letters and<br>numbers. |
| Please wait for a few minutes.                                              | Password                                                                                                    |
| If a pop-up is displayed during the<br>connection, permit the connection to | Password                                                                                                    |
| the wireless LAN.                                                           | Re-enter password                                                                                                 |
|                                                                             | Re-enter password                                                                                                 |
| Ŭ                                                                           |                                                                                                    |
| Please refer to the Operating Instructions for the position of the button.  |                                                                                                    |
| 4 After step 1 ~ 3 have been done, tap "Next".                              |                                                                                                    |
|                                                                             | ·                                                                                                    |
| Next                                                                        | Register                                                                                                    |
|                                                                             |                                                                                                    |
|                                                                             | <ul> <li>Keep the password</li> </ul>                                                                             |
|                                                                             | for future use.                                                                                                   |
| (11) Registration completed.                                                |                                                                                                    |

### Setting connection network (Wireless Remote Control) - (2QR code)

### Setup using AP mode

| I) Tap "can't find QR code".                                                                                                    | Pollow the screen<br>instructions from the<br>app. Tap "Next".                                                                                                    | ③Tap "Connect".                                                                                                    |
|----------------------------------------------------------------------------------------------------|----------------------------------------------------------------------------------------------------|----------------------------------------------------------------------------------------------------|
| C Setup preparation<br>Scan QR code<br>Please scan QR code to setup wireless LAN<br>connection.                                                                                                    | Connection Guide     Connection Guide     Conn | Connection Guide                                                                                                    |
| C<br>Scan QR code                                                                                                    | Please refer to the Operating Instructions for the position of the button.                                                                                                    | Please refer to the Operating National For the position<br>to active.<br>After step 1 ~ 3 have been done, top "Next". |
| ) Tap "Connect".                                                                                                    | <ol> <li>Select your router.</li> </ol>                                                                                                    | <ul><li>6 Input router password</li></ul>                                                                             |
| Tap "Connect". Connection Guide                                                                                                    | (5) Select your router.                                                                                                    | 6 Input router password                                                                                               |
| Tap "Connect".     Connection Guide     Connection Guide     Setting with remote controller     If there by ADF DB of F, please price wireless LAN bythone to english the wireless LAN bythone processing to atep1.                                                                                                    | (5) Select your router.                                                                                                    | 6 Input router password<br>Router 1<br>Password<br>Password                                                           |
| A Tap "Connect".<br>Connection Guide<br>Connection Guide<br>Connection Guide<br>Connection Guide<br>Connection Guide<br>Connection Control of the optimised of the optimised of the optised | (5) Select your router.                                                                                                    | 6 Input router password<br>Router 1<br>Password<br>Password                                                           |

## Setting connection network (Wireless Remote Control) - (2QR code)

## Setup using AP mode

(7) Connection in progress. (8) Set a password.

| tot | ting with remote controller                                                                                       |
|-----|----------------------------------------------------------------------------------------------------|
|     |                                                                                                    |
| utt | reless LAN LED is OFF, please press wireless LAN<br>on once to enable the wireless LAN before<br>essing to step1. |
| r   |                                                                                                    |
|     | The air conditioner is being<br>connected to the network.                                                         |
| ł   | Please wait for a few minutes.                                                                                    |
|     | If a pop-up is displayed during the<br>connection, permit the connection to<br>the wireless LAN.                  |
|     | $\supset$                                                                                                    |
|     | Ĩ                                                                                                    |
|     | Please refer to the Operating Instructions for the position i<br>the button                                       |
|     |                                                                                                    |

| < Connection Guice                               | < Connec                 |
|--------------------------------------------------|--------------------------|
| 0-0                                              | 0                        |
| Device password settings                         | Air conditioner nan      |
| Model:                                           | Model:                   |
| CS-HZ25UKE                                       | CS-HZ25UKE               |
| Input the password to complete the registration. | Enter your preferred nam |
| numbers.                                         | Air conditioner name     |
| Password                                         | Air conditioner name     |
| Password                                         |                          |
| Re-enter password                                |                          |
| Re-enter password                                |                          |
|                                                  |                          |
|                                                  |                          |
|                                                  |                          |
|                                                  |                          |
|                                                  |                          |
| ,                                                | ·                        |
| Register                                         | Re                       |

 Keep the password for future use.

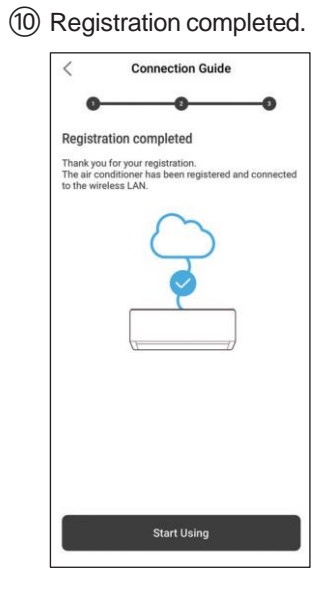

(9) Enter a name for the air conditioner.

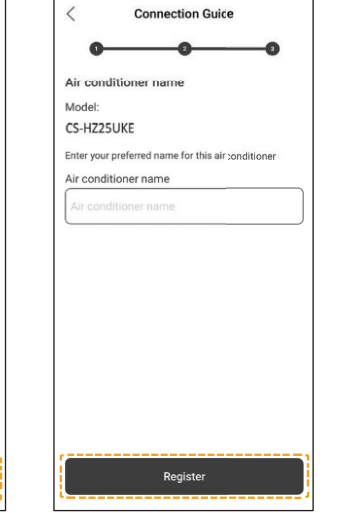